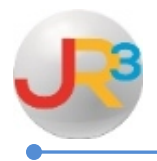

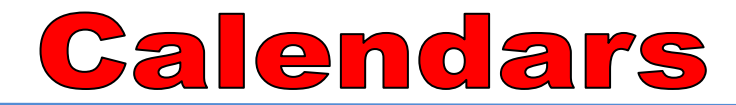

- Finance > Payroll > Pay Schedules > Calendars
- Payroll Calendars are used during the payroll process to include pay periods according to the type of payroll.
- Select to Add Payroll Calendar if you are changing payroll calendars.
- Select to edit an existing payroll calendar to add new pay periods.

| Payroll Cale   | ndars        | 🔂 Add Payroll Calendar |                       |
|----------------|--------------|------------------------|-----------------------|
| Page Size:     | 10 💙 Filter: | Active Records         |                       |
| System ID Type |              | Name                   | Actions               |
| 3              | Biweekly     | B-Weekly               | S 😒                   |
| 2              | Monthly      | Semi-Monthly           | S (S                  |
| 1              | Monthly      | Monthly                | S 🔇                   |
| Records: 3     |              |                        | 🔇 🔇 Page 1 of 1 🗸 🔘 Q |

To add Payroll Periods, select the Payroll Periods tab

| General Pa   Edit: Monthly A payroll period   A payroll Period Payroll Period   Page Size: 3 | yroll Periods<br>y<br>iod is a time period for which empl<br>ie date that will be used, by default<br>od<br>10 V | Select to add more<br>payroll periods to the<br>calendar<br>Add Period Edit Periods |                   |           |                                 |         |
|----------------------------------------------------------------------------------------------|----------------------------------------------------------------------------------------------------|-------------------------------------------------------------------------------------|-------------------|-----------|---------------------------------|---------|
| System ID                                                                                    | Period                                                                                                    | Default Pay Date                                                                    | Default Post Date | Exclusion | Payroll Batch                   | Actions |
| 76                                                                                           | 10/1/2015 - 10/31/2015                                                                                           | 10/31/2015                                                                          | 10/31/2015        | False     |                                 |         |
| 75                                                                                           | 9/1/2015 - 9/30/2015                                                                                             | 9/30/2015                                                                           | 9/30/2015         | False     | Once a pay                      | roll    |
| 46                                                                                           | 8/1/2015 - 8/31/2015                                                                                             | 8/31/2015                                                                           | 8/31/2015         | False     | period has b                    | een     |
| 45                                                                                           | 7/1/2015 - 7/31/2015                                                                                             | 7/31/2015                                                                           | 7/31/2015         | False     | processed in<br>payroll, the pa | ayroll  |
| 44                                                                                           | 6/1/2015 - 6/30/2015                                                                                             | 6/30/2015                                                                           | 6/30/2015         | False     | batch is inclu                  | ided.   |
| 43                                                                                           | 5/1/2015 - 5/31/2015                                                                                             | 5/31/2015                                                                           | 5/31/2015         | False     | <u> </u>                        |         |
| 42                                                                                           | 4/1/2015 - 4/30/2015                                                                                             | 4/30/2015                                                                           | 4/30/2015         | False     | Batch #200                      |         |
| 41                                                                                           | 3/1/2015 - 3/31/2015                                                                                             | 3/27/2015                                                                           | 3/27/2015         | False     | Batch #185                      |         |
| 40                                                                                           | 2/1/2015 - 2/28/2015                                                                                             | 2/27/2015                                                                           | 2/27/2015         | False     | Batch #177                      |         |

WebSmart by JR3 Calendars Revised Feb. 2015 Page 1 of 3

- To add Payroll Periods, enter the following information. Each pay period can only be used once.
  - Period begin and end date of the payroll period
  - Default Pay Date enter the pay date
  - $\circ \quad \ \ Default\ Post\ Date-enter\ the\ post\ date$
  - Exclusions
    - False Include per period adjustments
    - True Exclude per period adjustments
- Save

| General Payroll Periods |                                                                                                    |  |  |  |  |  |
|-------------------------|----------------------------------------------------------------------------------------------------|--|--|--|--|--|
| Edit: Monthly           | 📜 Return to list                                                                                     |  |  |  |  |  |
| Payroll Period          |                                                                                                    |  |  |  |  |  |
| Period*                 | 04/01/2015                                                                                           |  |  |  |  |  |
| Default Pay Date*       | 04/30/2015                                                                                           |  |  |  |  |  |
| Default Post Date*      | 04/30/2015                                                                                           |  |  |  |  |  |
| Exclusions*             | False - Include per period adjustments     True - Exclude per period adjustments     Save     Cancel |  |  |  |  |  |

- To edit Payroll Periods, update any of the following information. If the payroll batch has been processed for that period, you will not be able to edit it.
  - Period begin and end date of the payroll period
  - Default Pay Date
  - Default Post Date
  - Exclusions
    - False Include per period adjustments (leave the box unchecked)
    - True Exclude per period adjustments (check the box)
- Save

| General                      | Payroll Periods                                                                                                    |                   |                  |                   |           |               |         |  |  |
|------------------------------|----------------------------------------------------------------------------------------------------|-------------------|------------------|-------------------|-----------|---------------|---------|--|--|
| Edit: Monthly Return to list |                                                                                                    |                   |                  |                   |           |               |         |  |  |
| A payroll<br>date is the     | A payroll period is a time period for which employees will be paid. Each payroll period can only be used once. The default pay<br>date is the date is the date that will be used, by default, as the payment date of the payroll batch.<br>Payroll Period Save Save |                   |                  |                   |           |               |         |  |  |
| Payroll P                    |                                                                                                    |                   |                  |                   |           |               |         |  |  |
| Page Size                    | Page Size: 10 V                                                                                                    |                   |                  |                   |           |               |         |  |  |
| System 1                     | D Period                                                                                                    |                   | Default Pay Date | Default Post Date | Exclusion | Payroll Batch | Actions |  |  |
| 76                           | 10/1/2015<br>10/31/201                                                                                                    | 5 (m) -<br>15 (m) | 10/31/2015       | 10/31/2015        | <b>V</b>  |               |         |  |  |
| 75                           | 9/1/2015<br>9/30/2015                                                                                                    | <br>5             | 9/30/2015        | 9/30/2015         |           |               |         |  |  |